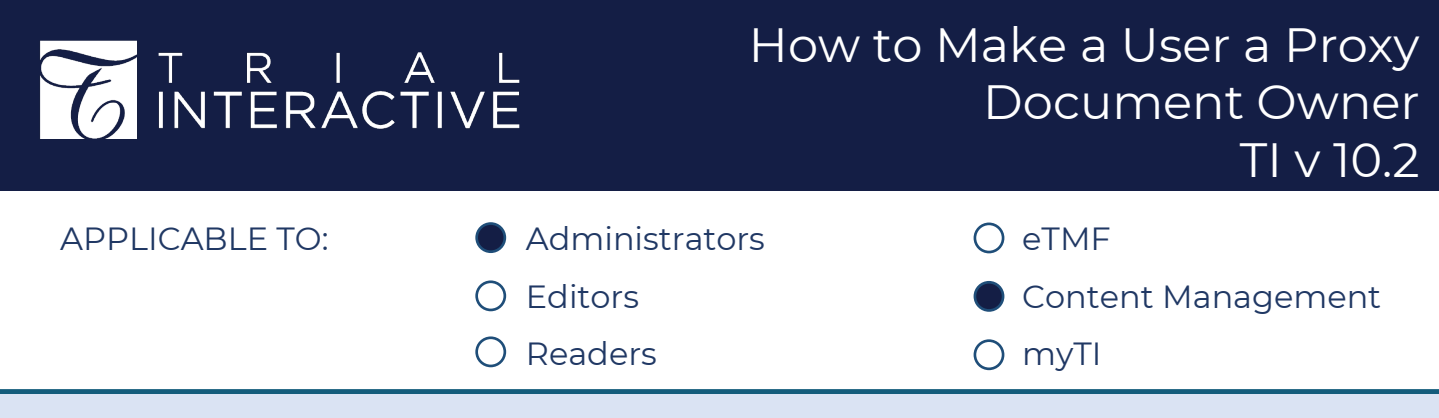

Assigning user(s) as a Proxy Document Owner gives them owner access to the document.

- 1. Login to the Collaborative Workspace and navigate to the **Documents Module**
- 2. Locate the folder or specific document to which you want to assign a Proxy Document Owner to.
- 3. Right click the folder (or gear wheel next to an individual document) and select **View Folder Security**

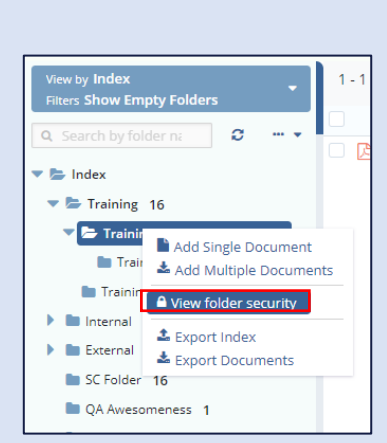

| Folder Security - Training Certificates |                  |                   |                    |         |
|-----------------------------------------|------------------|-------------------|--------------------|---------|
| Access a                                | nd Security      |                   |                    |         |
| Select gro                              | oup(s) or user(s | s) and set the de | esired levels of a | access. |
| Groups                                  | s Users          |                   |                    |         |
|                                         |                  |                   |                    | Q       |
|                                         | Last Nam         | First Name        | Email              | Phon    |
|                                         | Training         | Editor            | TI.Editor1         |         |

4. Locate the user(s) or select a group of users from the Folder Security pop-up box.

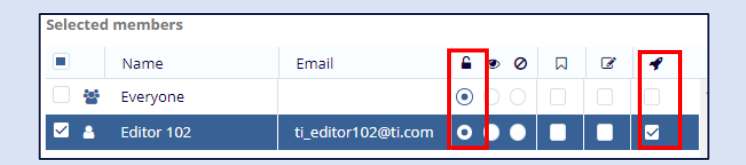

5. Click the button under the opened lock icon to ensure the user(s) have full access to the folder/ documents, then click the rocket ship icon to grant Proxy Document Owner access.

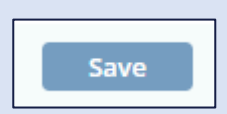

6. Click Save.

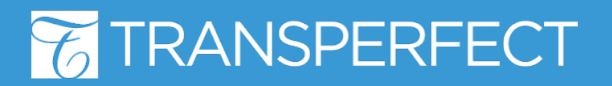

TI v10.2 May 2021 Page 1 of 1